## 1. Go to <u>www.irs.gov/transcript</u>

2. Select Get Transcript Online

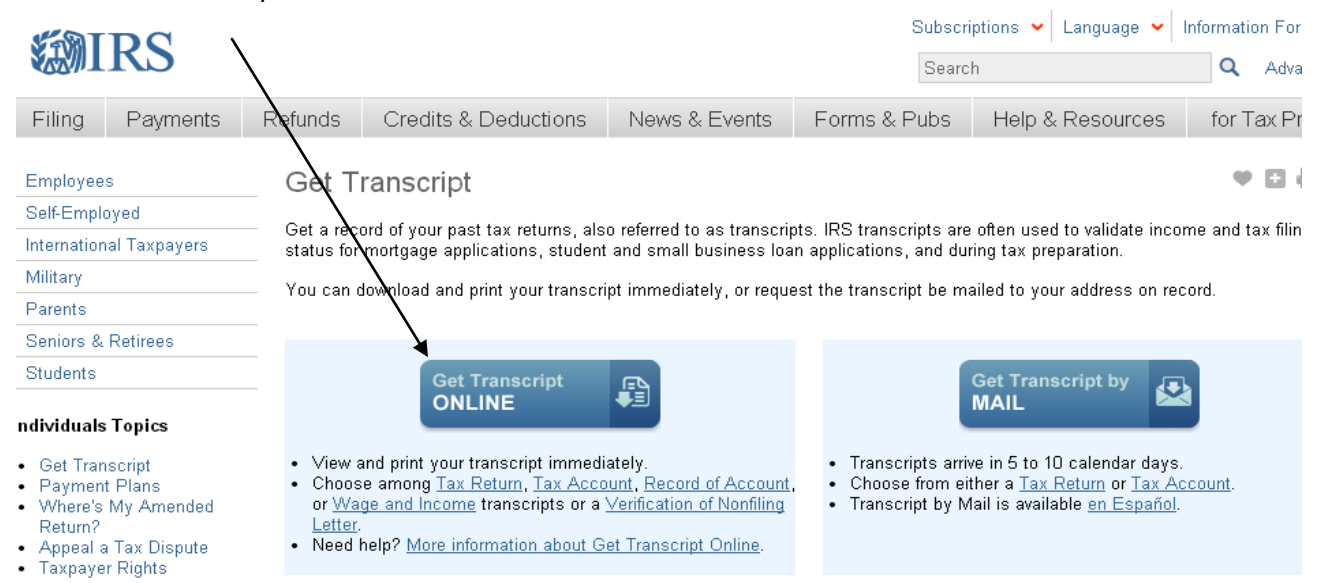

3. You must create an account- please sign up and click "CREATE AN ACCOUNT"

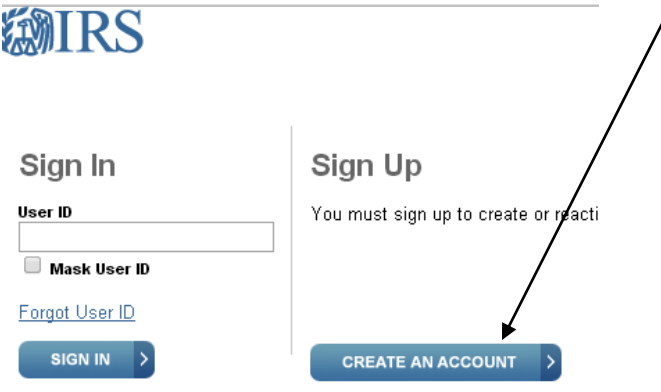

4. Type in your email, first and last name than click "Send Email to Confirmation Code"

|                                    | - /                             |
|------------------------------------|---------------------------------|
| <b>MIRS</b>                        |                                 |
|                                    | /                               |
| Sign Up: Step 1 of 6               |                                 |
| All fields are required.           |                                 |
| First Name                         |                                 |
| Last Name                          |                                 |
| Email                              |                                 |
| Confirm Email                      |                                 |
| Click the "Send Email Confirmation | on Code" button. A confirmation |
| CANCEL SEND EMA                    | IL CONFIRMATION CODE            |

5. You must now access your email account and type in the confirmation code to continue:

|    | Sign Up: Step 2 of 6                                                                                                    |                                                                                                    |
|----|----------------------------------------------------------------------------------------------------|----------------------------------------------------------------------------------------------------|
|    | Retrieve your confirmation code by viewing<br>Do not close this window, or you will have to                                               |                                                                                                    |
|    | All fields are required. Do not close or navigate away from this pag<br>Confirmation Code' button at the bottorn of the page to continue. | Email<br>shannonhstotz@aim.com                                                                                                    |
|    | First Name<br>Shannon<br>Last Name                                                                                                    | Social Security Humber (SSII) or Individual Tax ID Humber (ITIII)                                                                                                    |
|    | Email                                                                                                    | Date of Birth       Month ▼       Day ▼       Year                                                                                                    |
|    | Enter Confirmation Code           Resend Email Confirmation Code           CANCEL         VERIFY EMAIL CONFIRMATION CODE         >        | Filing Status <ul> <li>I have filed a tax return in the past seven years</li> <li>Select Status</li> <li>I have not filed a tax return in the past seven years</li> </ul>                                   |
| 6. | Now you must enter your personal information                                                                                              |                                                                                                    |
|    | and select Continue:                                                                                                    | Country<br>United States ▼<br>Address Line 1                                                                                                    |
|    |                                                                                                    | Address Line 2 (Optional)                                                                                                    |
|    |                                                                                                    | City                                                                                                    |
|    |                                                                                                    | State/U.S. Territory Zip Code                                                                                                    |
|    |                                                                                                    | Phone Number (Optional)                                                                                                    |
|    |                                                                                                    | Mobile lumber (Optional)<br>Select-pheckbox and click the "Continue" button to proceed as guest. Proceedin<br>access the system. If you would like this information stored for future use do n<br>password. |
|    |                                                                                                    |                                                                                                    |

7. Answer the questions: (questions may vary per person)

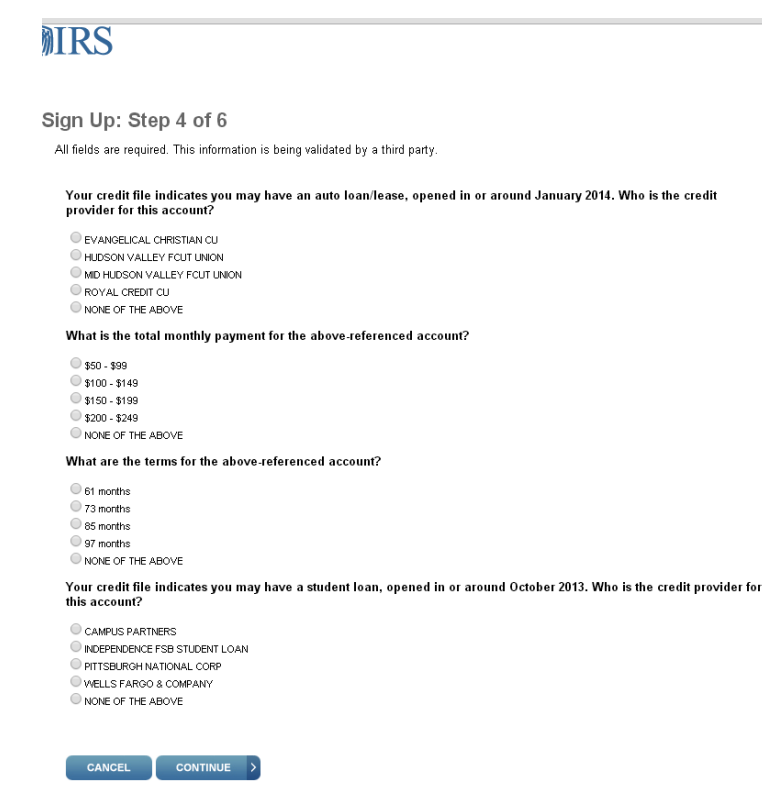

- 8. You now can request a print out of your 2013 Tax Return Transcript.
- 9. You can also request a copy of your w-2 information as well under the heading "Wage & Income

Transcript"

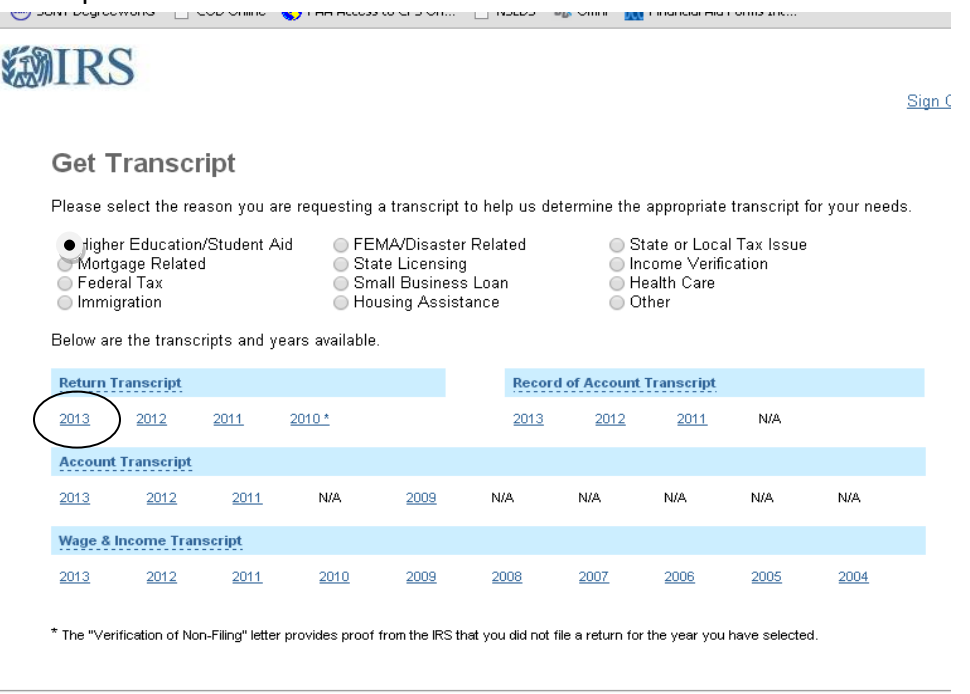

IRS Privacy Policy | Privacy Notice icce-webapp (version 14.1.1.1)